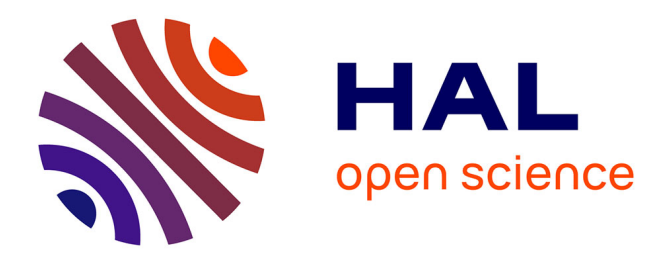

# Automation of Bio-Atomic Force Microscope Measurements on Hundreds of C. albicans Cells

Childérick Séverac, Sergio Proa-Coronado, Adrian Martinez-Rivas, Cécile

Formosa-Dague, Etienne Dague

## ▶ To cite this version:

Childérick Séverac, Sergio Proa-Coronado, Adrian Martinez-Rivas, Cécile Formosa-Dague, Etienne Dague. Automation of Bio-Atomic Force Microscope Measurements on Hundreds of C. albicans Cells. Journal of visualized experiments: JoVE, 2021, 170, 10.3791/61315. hal-03025337

# HAL Id: hal-03025337 https://laas.hal.science/hal-03025337

Submitted on 26 Nov 2020

**HAL** is a multi-disciplinary open access archive for the deposit and dissemination of scientific research documents, whether they are published or not. The documents may come from teaching and research institutions in France or abroad, or from public or private research centers. L'archive ouverte pluridisciplinaire **HAL**, est destinée au dépôt et à la diffusion de documents scientifiques de niveau recherche, publiés ou non, émanant des établissements d'enseignement et de recherche français ou étrangers, des laboratoires publics ou privés.

| 1        | TITLE:                                                                                                    |                                                               |  |
|----------|----------------------------------------------------------------------------------------------------|---------------------------------------------------------------|--|
| 2        | Automation of Bio-Atomic Force Microscope Measurements on Hundreds of C. albicans Cells                                            |                                                               |  |
| 3        |                                                                                                    |                                                               |  |
| 4        | AUTHORS AND AFFILIATION                                                                                                    | IS :                                                          |  |
| 5        | Childérick Severac <sup>1,*</sup> , Sergio Proa-Coronado <sup>1,2,3,*</sup> , Cécile Formosa-Dague <sup>4</sup> , Adrian Martinez- |                                                               |  |
| 6        | Rivas <sup>3,5</sup> . Etienne Dague <sup>2</sup>                                                                                  | ,,,                                                           |  |
| 7        | ,                                                                                                    |                                                               |  |
| 8        | <sup>1</sup> ITAV-CNRS, Université de To                                                                                           | pulouse, CNRS, Toulouse, France                               |  |
| 9        | <sup>2</sup> LAAS-CNRS, Université de Toulouse, CNRS, Toulouse, France                                                             |                                                               |  |
| 10       | <sup>3</sup> ENCB-Instituto Politécnico Nacional (IPN). Mexico City. Mexico                                                        |                                                               |  |
| 11       | <sup>4</sup> TBI, Université de Toulouse, CNRS, INRA, INSA, Toulouse, France                                                       |                                                               |  |
| 12       | <sup>5</sup> CIC-Instituto Politécnico Nacional (IPN). Mexico City. Mexico                                                         |                                                               |  |
| 13       |                                                                                                    |                                                               |  |
| 14       | *These authors contributed                                                                                                    | equally.                                                      |  |
| 15       |                                                                                                    |                                                               |  |
| 16       | Corresponding Author:                                                                                                    |                                                               |  |
| 17       | Etienne Dague                                                                                                    | (edague@laas.fr)                                              |  |
| 18       |                                                                                                    |                                                               |  |
| 19       | Email Addresses of Co-Authors:                                                                                                    |                                                               |  |
| 20       | Childérick Severac                                                                                                    | (childerick.severac@itav.fr)                                  |  |
| 21       | Sergio Proa-Coronado                                                                                                    | (sproac1300@alumno.ipn.mx)                                    |  |
| 22       | Cécile Formosa-Dague                                                                                                    | (formosa@insa-toulouse.fr)                                    |  |
| 23       | Adrian Martinez-Rivas                                                                                                    | (amartinezri@cic.ipn.mx)                                      |  |
| 24       |                                                                                                    |                                                               |  |
| 25       | KEYWORDS:                                                                                                    |                                                               |  |
| 26       | atomic force microscopy, C. albicans, automation, cell nanomechanics, mechanobiology, force                                        |                                                               |  |
| 27       | curve analysis, cell adhesion,                                                                                                    | , AFM automation, Jython, JPK experiment planner              |  |
| 28       |                                                                                                    |                                                               |  |
| 29       | SUMMARY:                                                                                                    |                                                               |  |
| 30       | This protocol aims at automatizing AFM measurements on hundreds of microbial cells. In the                                         |                                                               |  |
| 31       | first step, microbes are immobilized into PDMS stamp microstructures while in the second step,                                     |                                                               |  |
| 32       | force spectroscopy measurements are performed automatically on hundreds of cells                                                   |                                                               |  |
| 33       | immobilized in step one.                                                                                                    |                                                               |  |
| 34       |                                                                                                    |                                                               |  |
| 35       | ABSTRACT:                                                                                                    |                                                               |  |
| 36       | The method presented in this paper aim at automatizing Bio-AFM experiments and especially                                          |                                                               |  |
| 37       | the recording of force curves. Using this method, it is possible to record, in 4 hours, forces                                     |                                                               |  |
| 38<br>20 | curves, on 1000 cells, automatically. To maintain a 4 nours analysis time, the number of force                                     |                                                               |  |
| 39<br>40 | curves per cell is reduced down to 9 or 16. The method combines a Jython based program and a                                       |                                                               |  |
| 40       | strategy for assembling cells                                                                                                    | on defined patterns. The program, implemented on a commercial |  |

- Bio-AFM, is able to center the tip on the first cell of the array and then to move, automatically,
- 42 from cell to cell while recording force curves on each cell. Using this methodology, it is possible
- to access the biophysical parameters of the cells such as their rigidity, their adhesive propertiesetc. Thanks to the automation and the large number of cells analyzed, one can access the

- 45 behavior of the cells population. That is a breakthrough in the Bio-AFM field where data have,
- 46 so far, been recorded on only a few tens of cells.
- 47

#### 48 **INTRODUCTION**:

The main purpose of this work is to provide a methodology to perform automatic force measurements on hundreds of living cells using an atomic force microscope (AFM). It also provides a method to immobilize microbes on a PDMS microstructured stamp that is compatible with AFM experiments conducted in liquid environment.

53

54 Bio-AFM is a highly specialized technology especially conceived for applications in biology and 55 then to study living cells. It requires a trained engineer able to analyze one cell at the time. In 56 these conditions the number of different cells that can be analyzed is rather small, typical 5 to 57 10 cells in 4-5 hours. However, the quantity of force measurements recorded on a single cell 58 are usually very high and can easily reach 1000. Thus, the current paradigm of AFM force 59 measurements on living cells is to record hundreds of force curves (FCs) but on a limited 60 number of cells.

61

62 Statistically, this approach is questionable, and raises the issue of the representativeness of the 63 sample. Indeed, it is difficult, for example, to evaluate the heterogeneity of a cell population by 64 measuring only a few cells, even if hundreds of measurements are recorded on these few cells.

- 65 However, it is on the basis of this paradigm that major advances have been made in biophysics,
- microbiology and nanomedicine<sup>1-3</sup>. Indeed, nanometer analysis at the scale of single cells has 66 67 provided new information for example on cellular nanomechanics, on the organization of transmembrane proteins, or the action mechanism of antimicrobial or anticancer drugs<sup>4–7</sup>. 68 69 However, during these last years, several high throughput biomechanical tests conducted on cells have emerged<sup>8</sup>, showing the scientific community interest in changing this paradigm and 70 to access the cell population heterogeneity. These tests all rely on microfluidic systems to 71 72 deform cells and optically measure their deformation under stress to obtain an indirect measure of their overall surface elasticity<sup>8</sup>. However, an important issue with these methods is 73 74 that they are mono-parametric: only cell elasticity can be probed. Moreover, they do not allow 75 the measurement of the mechanical parameters of adherent cells, which can be limiting for the
- studies of non-circulating mammalian cells or biofilms for example.
- 77

Approaches involving AFM have been developed by the teams of S. Scheuring<sup>9</sup> and M. Favre<sup>10</sup>. The first team immobilized cells on fibronectin patterns<sup>9</sup>, forcing individual cells to take the shape of the pattern. Then this team mapped the mechanical properties of a few cells to define average data, representative of 14 to 18 cells. The development carried out by the 2<sup>nd</sup> team<sup>10</sup> aimed at multiplexing the measurements by parallelizing the AFM cantilevers. To our knowledge, this work in the multiplexing direction has not led to measurements on living cells.

84

An interesting approach proposed by Dujardin's team presents an automated AFM capable of identifying cells and imaging them at the bottom of custom-made wells. Although this method does not allow for the analysis of a large population of cells it allows the automatic testing of different conditions in each well<sup>11</sup>. 89

90 Our objective in this work was more ambitious since we wanted to measure at least 1000 cells 91 to access not an average cell, but, on the contrary, the heterogeneity between cells.

92

93 The strategy that we developed here to access cell population heterogeneity using AFM is 94 based on the analysis of hundreds of cells on which a limited number of force curves are 95 recorded. Compared to the "classical" approach of recording a large number of force curves on a limited number of cells, this approach should be considered as complementary since it does 96 97 not provide the same information. Indeed, while the typical method allows one to probe 98 individual cell surface heterogeneity, using our approach, we are able to access the entire cell 99 population heterogeneity. To achieve this objective, we have combined a method consisting in 100 directly immobilizing microbes (here the yeast species Candida albicans) into the wells of a PDMS microstructured stamp<sup>12</sup>, and developing an original program for moving the AFM tip, 101 automatically, from cell to cell<sup>13</sup> and measuring the mechanical properties of each cell. 102

103

104 **PROTOCOL** 

105

107

109

111

## 106 **1. Microbial cell culture**

- 108 1.1. Revivify cells from a glycerol stock.
- 110 NOTE: *C. albicans* are stored at -80 °C in glycerol stocks, on marbles.
- 1.1.1. Pick a marble in the -80 °C stock and rub it on yeast peptone dextrose (YPD) agar. Grow
  the cells for 2 days at 30 °C, before liquid cultivation.
- 114 115

116

1.2. Prepare liquid cultures.

1.2.1. Fill a culture tube with 5 mL of sterile YPD broth and add a single colony of *C. albicans*cells, grown on the YPD agar plate.

119

1.2.2. Grow the culture in static conditions at 30 °C for 20 h before harvesting by centrifugation
(4000 x g, 5 min). Discard the supernatant and eliminate as biohazard waste.

- 122
- 1.2.3. Wash the pellets 2x with 10 mL of acetate buffer (8 mM sodium acetate, 1 mM CaCl<sub>2</sub>, 1
  mM MnCl<sub>2</sub>, pH = 5.2). Centrifuge (4000xg, 5 min) in between washings.
- 125
  126 1.2.4. Resuspend the pellet in 2 mL of acetate buffer and use this solution for cell
  127 immobilization on the PDMS stamp.
- 128

NOTE: This suspension cannot be stored and should be prepared fresh for section 3. must be
 used extemporaneously in section 3 (sample preparation).

- 131
- 132 **2. PDMS stamp preparation**

| 133               |                                                                                                    |
|-------------------|----------------------------------------------------------------------------------------------------|
| 134               | 2.1. Silicon master mold preparation                                                                                         |
| 135               |                                                                                                    |
| 136               | 2.1.1. Draw, using computer assisted design (CAD) software, the desired microstructures.                                     |
| 137               | 2.1.2. If a clean room is available follow steps 2 to 12 of the previously published protol <sup>12.</sup>                   |
| 138               | Otherwise, silicon master mold can be acquired from commercial clean room facilities.                                        |
| 139               |                                                                                                    |
| 140               |                                                                                                    |
| 141               | 2.2. PDMS stamp molding                                                                                                    |
| 142               |                                                                                                    |
| 143               | 2.2.1. Prepare 55 g of PDMS prepolymer solution containing a mixture of 10 to 1, mass ratio, of                              |
| 144               | PDMS oligomers and curing agent <del>-cross-linking agent</del> ( <b>Table of Materials</b> ).                               |
| 145               |                                                                                                    |
| 146               | 2.2.2. Mix and degas this solution under vacuum (in the range of 10 <sup>-1</sup> , 10 <sup>-2</sup> bars) until all trapped |
| 147               | bubbles are removed from the PDMS solution (5–10 min).                                                                       |
| 148               |                                                                                                    |
| 149               | 2.2.3. Pour 20 g of the degassed solution on the silicon master mold and degas again (in the                                 |
| 150               | range of 10 <sup>-1</sup> , 10 <sup>-2</sup> bars).                                                                          |
| 151               |                                                                                                    |
| 152               | NOTE: The stamp thickness should be around 2–3 mm.                                                                           |
| 153               |                                                                                                    |
| 154               | 2.2.4. When all bubbles are removed, reticulate the PDMS at 80 °C during 1 h.                                                |
| 155               |                                                                                                    |
| 156               | 2.2.5. Cut the PDMS microstructured stamp with a scalpel (0.5 x 1.5 cm <sup>2</sup> ) in a direction parallel                |
| 157               | to the visible microstructure arrays.                                                                                        |
| 158               |                                                                                                    |
| 159               | 2.2.6. Peel the stamp from the silicon master mold.                                                                          |
| 160               |                                                                                                    |
| 161               | 2.2.7. Return the stamp to exhibit the microstructures on its upper side and deposit it on a glass                           |
| 162               | slide. Make sure to have the microstructures facing up away from the glass slide. Align the                                  |
| 163               | microstructures that can be seen on the stamp with the side of the glass slide, which will later                             |
| 164               | serve as a reference for the AFM automation procedure.                                                                       |
| 165               |                                                                                                    |
| 166               | NOTE: At this stage, the PDMS stamp is ready for cell immobilization. The PDMS stamps can be                                 |
| 167               | stored on the silicon master mold for several months. When all the PDMS is removed from the                                  |
| 168               | master mold, a new PDMS stamp can be casted again on the master mold (to keep the master                                     |
| 169               | mold safe, it is possible to replicate it in polyurethane) <sup>14</sup> .                                                   |
| 170               |                                                                                                    |
| 171               | 3. Sample preparation                                                                                                    |
| 172               |                                                                                                    |
| 173               | 3.1. Cell immobilization                                                                                                    |
|                   |                                                                                                    |
| 174               |                                                                                                    |
| 174<br>175        | 3.1.1. Centrifuge (500 x g, 5 min) 600 μL of the resuspended cell solution to separate the buffer                            |
| 174<br>175<br>176 | 3.1.1. Centrifuge (500 x g, 5 min) 600 μL of the resuspended cell solution to separate the buffer from the cells.            |

| 177 |                                                                                                    |
|-----|----------------------------------------------------------------------------------------------------|
| 178 | 3.1.2. Pipet 200 μL of the supernatant from step 3.1.1 onto the PDMS stamp, and degas under                    |
| 179 | vacuum (in the range of 10 <sup>-1</sup> , 10 <sup>-2</sup> bars) for about 40 min.                            |
| 180 |                                                                                                    |
| 181 | NOTE: This step is important to improve the cell immobilization inside the wells. Molecules                    |
| 182 | from the yeast cell wall, present in the supernatant, are probably deposited on the PDMS                       |
| 183 | surface during this pre-wetting step. These molecules, most probably, enhance the adhesion of                  |
| 184 | the cells and contribute to the increase in the stamp filling rate.                                            |
| 185 |                                                                                                    |
| 186 | 3.1.3. After 40 min, with a pipet, remove the buffer from the PDMS surface and deposit, with a                 |
| 187 | pipet, 200 $\mu$ L of the cell solution from step 1.2.4 for 15 min at room temperature.                        |
| 188 |                                                                                                    |
| 189 | 3.1.4. The cells are then placed into the microstructures of the stamp by convective/capillary                 |
| 190 | assembly. For that, manually spread 200 $\mu$ L of cells suspension across the stamp using a glass             |
| 191 | slide in both direction with an angle comprised between 30 and 50°. It may be necessary to pass                |
| 192 | the glass slide several times on the stamp to achieve a high filling rate. Several passes may be               |
| 193 | necessary to reach a high filling rate.                                                                        |
| 194 |                                                                                                    |
| 195 | NOTE: A full description of this method is available in refernce <sup>13</sup> .                               |
| 196 |                                                                                                    |
| 197 | 3.1.5. Remove the cell suspension with a pipet. Wash the stamp 3x with 1 mL of acetate buffer,                 |
| 198 | pH = 5.2 to remove the cells that were not trapped.                                                            |
| 199 |                                                                                                    |
| 200 | 3.1.6. Dry the back of the stamp using nitrogen flow, in order to ensure that the stamp will                   |
| 201 | adhere to the dry Petri dish.                                                                                  |
| 202 |                                                                                                    |
| 203 | 3.1.7. Finally deposit the PDMS stamp filled with cells in a Petri dish ( <b>Table of Materials</b> ) and fill |
| 204 | it with 2 mL of acetate buffer to maintain the cells in liquid medium.                                         |
| 205 |                                                                                                    |
| 206 | 3.2. Setting the stamp on the AFM stage                                                                        |
| 207 |                                                                                                    |
| 208 | 3.2.1. Center the stage at 0;0 when starting AFM operations.                                                   |
| 209 |                                                                                                    |
| 210 | 3.2.2. Calibrate sensitivity and spring constant of the cantilever on glass and in water as                    |
| 211 | described in Unsay et al. <sup>15</sup>                                                                        |
| 212 |                                                                                                    |
| 213 | 3.2.3. Take the Petri dish with the stamp and place it in the AFM Petri dish holder.                           |
| 214 |                                                                                                    |
| 215 | 3.2.4. Align the stamp edge perpendicular to the Petri dish holder Y axis.                                     |
| 216 |                                                                                                    |
| 217 | NOTE: An acceptable tilt angle is under 5° as illustrated in Figure 1.                                         |
| 218 |                                                                                                    |
| 219 | 3.2.5. Place the AFM head onto the stage and be careful that the stepper motors are                            |
| 220 | sufficiently extended to avoid the tip to crash on the stamp.                                                  |

221

223

#### 222 4. Running the AFM program

NOTE: The AFM program is provided as a Supplementary Material
 (AutomatipSfotware2019.pdf). It requires a JPK-Bruker AFM Nanowizard II or III equipped with
 a motorized stage and JPK desktop software version 4.3. The program has been developed
 under Jython (version based on python 2.7)

228

229 230

234

4.1. Data acquisition

4.1.1. Center the AFM tip on top of the left corner of the 4.5 x 4.5 μm<sup>2</sup> wells (corresponding to
the cell size) using the AFM optical microscope. If another well size is needed, center on top left
corner of the desired wells.

4.1.2. Perform a 64 x 64 force map (Z range = 4  $\mu$ m, tip velocity = 90  $\mu$ m·s<sup>-1</sup>, applied force 3 to 5 nN) over a 100 x 100  $\mu$ m<sup>2</sup> area. Select Force Mapping mode from the Measurement mode dropdown box. In the force control mapping panel input the following paramteres: Rel. Setpoint = 3 to 5 nN; z length 4  $\mu$ m; Z movement: constant duration; extend time: 0.01s; ext. delay:0; Retr delay: 0, Delay mode: Constant Force, Sample rate 2048 Hz; Z closed loop uncheck; Grid: check Square image, Fast 100  $\mu$ m, slow: 100 $\mu$ m, X offset: 0  $\mu$ m; Y offset: 0  $\mu$ m; grid angle: 0 degree; Pixels: 64x64; pixel ratio: 1:1

242 243

NOTE: A typical resulting image is shown in Figure 2. This image will help measure and verifythe pitch between two wells.

246

4.1.3. Note the coordinates of the center of the top left well (W1) and of the bottom left well
(referred as W2 on Figure 2). To do so, make a square box around the well. The coordinate of
the center of the box appears on the left panel of the AFM software in x,y coordinates boxes.

4.1.4. To Open the automation software (Automatip\_scan.py): in the JPK desktop software click
 on advance in the top bar menu and select open script. In the window that opens select the
 path toward the script file provided in **Supplementary Data** (Automatip\_scan.py).

4.1.5. Implement W1 and W2 coordinate values in the Inputs box section of the Jython script
(Erreur ! Source du renvoi introuvable.3). Input the W1 coordinates in the P1 variable line 239
of the script and the W2 coordinates in the P2 variable line 241.

NOTE: The wells selected as initial coordinates (W1 and W2) should not be too close from the
 scanning area edge. Otherwise the centering algorithm would not execute correctly because it
 needs to measure the height on the PDMS surface on each side of the well. For an exemple see
 Figure 4.

263

258

264 **4.1.6.** Attribute the pitch value to the pitch variable line 245 of the script.

265

4.1.7. Input the well dimension in the *Ws* variable line 248 This is known from the design of the
well patterns and can be checked on the same image as the one used to verify the pitch (Figure
268 2).

268 269

271

275

277

280

270 **4.1.8.** Write the path to the saving directory in line 251 to save the data at the desired place.

4.1.9. Set the *totalArea* variable line 254 to the desire multiple "*n*" of 100 μm (that is the maximum scan area of the AFM used). The total number of wells that will be probed can be calculated using this value and the pitch: maximum scan area/pitch\* $n^2$ .

276 NOTE: In the example of Figure 3, 9 areas of 100 x 100  $\mu$ m<sup>2</sup> will be analyzed.

4.1.10. Set the force curves matrix, row and column (3, 3 or 4, 4), recorded per well in the
 *numScans* variable line 257.

NOTE: In the example of Erreur ! Source du renvoi introuvable.3, a matrix of 3 x 3 = 9 FCs will be
 recorded for each well.

- 284 **4.1.11.** Run the program, click on the start button.
- 285

283

286 NOTE: The program first automatically executes a centering algorithm to better determine the 287 center of W1 and W2 wells (step 1). It then automatically acquires the Force Curves (FCs) matrix 288 on each well of the first scanning area (step 2). When all the wells of that area are probed, the 289 script automatically moves the AFM tip to the first well of the next scanning area. The tip is 290 retracted, the microscope stage moves to the next area, the tip is again approached on the 291 stamp and the centering algorithm is executed again to re-center automatically on the first well 292 (1) of that area (step 3). The first area is defined by the user, the second one, is on the right 293 etc. till n is reached. n+1 area is underneath n, n+2 on the left of n+1 etc. till 2n is reached. 2n+1 294 is underneath 2n, and 2n+2 is on the right on 2n etc. Globally, the tip serpentine through the total area. Step 2 and 3 are repeated automatically until the total number " $n^{2}$ " of scanning 295 296 areas have been probed. Figure 5 presents the flowchart of the program.

297 It takes ~4 h to complete the program.

298 Come back 4 hours later and start data analysis. Data can also be analyzed later.

- 299
- 300 <mark>4.2. Data analysis</mark>
- 301

4.2.1. Execute the "Copy files" python script (Copy\_files\_L.py, provided in Supplementary
Data) to organize the FCs files into one folder. This script was developed with Pyhton 2.7 and
the SciPy module. Use Video Studio Code software to open the python script. Input path to the
general folder (line 34 of the script provided in supplementary data) and where it will be stored
(line 37).

307

308 **4.2.2.** Open the AFM manufacturer data processing software to analyze the force curves. In the

309 top menu 'File' select open 'batch of spectroscopy curves'. 310 311 4.2.3. In the batch processing window, select the process provided in Supplementary Data 312 (StiffnessProcess.jpk-proc-force). Select the last step of the process and click on 'keep and 313 apply to all'. All force curves will receive the same treatment. 314 315 NOTE: The process uses the calibration from the FCs files to convert the deflection curves into 316 force curves calibrated in Newton; a data smoothing algorithm is applied (average of 3 317 consecutives points); the baseline is translated to rest on the zero axis; the contact point is 318 extrapolated and the FC is offset to place the contact point at coordinate (0,0); the bending of 319 the cantilever is subtracted to the FCs, the retract slope is fitted. At the end of the data 320 treatment, the software generates a file that contains a table giving for each FCs: its name, 321 Young Modulus, contact point, adhesion force, slopes, etc. 322 4.2.4. Repeat steps 4.2.1 to 4.2.3 for all experiments. Be careful to save the data in different 323 324 folders (i.e.: "...\TREATED\" and "...\UNTREATED\") 325 326 4.2.5. Use the R script provided in **Supplementary Data** to plot histograms and box plots and 327 perform ANOVA statistical treatments. 328 329 4.2.5.1. To open the R script (DataAnalisys.R), use R studio software and load the files 330 containing the information extracted with the data processing software (.tsv). 331 332 4.2.5.2. On the environment window use the "Import Dataset" button, from the list displayed 333 select "from text (readr)" and in the new window select the Browser button and find the .tsv 334 file. 335 336 4.2.5.3. Once the file has loaded, select the columns (stiffness and adhesion) to be included for 337 the analysis. To run all the code, press ctrl+alt+r. 338 339 NOTE: The script works with 4 datasets, consider two experiments both having untreated and 340 treated cells. It is possible to execute blocks of the script and see how the variables change 341 according to the functions executed. 342 343 **REPRESENTATIVE RESULTS:** We used the described protocol to analyze the effect of caspofungin on the biophysical 344 properties of the opportunistic human pathogen C. albicans in its yeast form. Caspofungin is a 345 346 last chance antifungal molecule used when other drugs are ineffective because of resistance 347 mechanisms cells develops towards antifungals. Its mechanism of action is based on the inhibition of the subunit Fks2 of the complex fks1/Fks2 responsible for the ß glucan synthesis. 348 As ß glucans are a major component of the fungal cell wall<sup>16, 17</sup> we expected modification of the 349 350 biophysical properties of the cell wall: rigidity and adhesion. 351 352 Figure 6 presents typical histograms obtained when all the protocol presented above is applied.

The red histogram represents the stiffness repartition recorded on 957 native cells and the blue one on 574 caspofungin treated cells. The first interesting observation is that both histograms demonstrate a bimodal distribution of the values. This observation is possible only because we measured hundreds of cells. On smaller samples, researchers usually observe a single distribution and miss the population heterogeneity.<sup>17, 18</sup>

358

The second observation concerns the effect of caspofungin. It globally reduces the stiffness of the cells while still 2 subpopulations exist.

In a last step the proposed protocol provides an ANOVA comparison of the native and treated cells as presented in Figure 7. It demonstrates that the 2 conditions have a different stiffness and that this difference is highly significant (pvalue < 0.001). This value is reached thanks to the

- 364 large number of cells analyzed and provides a greater confidence in the obtained results.
- 365
- 366

367 The adhesion has also been extracted from the automatically recorded data and we found that the adhesion force between the bare tip and native cells was of 0.64 + - 0.6 nN. In this case also 368 369 2 subpopulations were found: the first one has a mean adhesion force of 0.7 +/- 1.4 nN while 370 the second of 4.5 +/- 1.5 nN. The treatment with caspofungin had unpredictable effects on the 371 adhesion. In one experiment no effect was observed, but in another experiment, caspofungin 372 induced a decrease in the adhesion to the tip and a reduction of the population adhesion heterogeneity. These results are extracted from Proa et al.<sup>13</sup>, where they are presented in 373 374 totality.

375

#### 376 **FIGURE LEGENDS**:

Figure 1: Acceptable position of the micro structured stamp on the AFM stage. The tilt angle
on the left pictures (up to 5°) can be handled by the program but the tilt on the right is too
important (10°). This Figure has been modified from<sup>13</sup>.

380

#### Figure 2: Typical AFM image of a filled PDMS stamps showing the initial coordinates as W1 and W2, the size of the scanning area ( $\Delta 2$ ), the tilt angle ( $\theta$ ). This Figure has been modified from<sup>13</sup>.

384

**Figure 3:** User input section of the script. P1 and P2 refers to the coordinates of well 1 (W1) and well 2 (W2) of Figure 2. The other parameters are the pitch in meter, the well size in meter (Ws), the directory path for saving the data, the total square area that will be probed by the automated AFM (totalArea is the length in meter of the side of the total square area) and the number of force-curves per wells (numScans). All units are in meters.

390

Figure 4: Optical image providing an example of valuable (green dots) initial wells. The black
 square represents the scanning area and the red spots, initial wells that should better be
 discarded. This Figure has been modified from<sup>13</sup>.

394

**Figure 5:** Program flowchart showing the 5 steps automatically executed by the AFM.

396

**Figure 6:** Histograms of the median stiffness values. A and B: Show the median results per cell for native and caspofungin treated cell. This Figure has been modified from<sup>13</sup>.

399

Figure 7: Box plots comparing native and treated with caspofungin cells. The 3 stars represent a
 significativity of p<0.001. The box represents 90% of the results, the central line is the median</li>
 value and the vertical bars represent the range of all the data. This Figure has been modified
 from<sup>13</sup>.

404

**Figure 8:** Time-position dependency of values. Histograms in the center are the original data which is divided into the different subgroups corresponding to the subpopulations founded (cyan/green). A and B: Show the presence of the two sub-populations at every hour in the experiment. C and D: show the positions of indentation; on each position it is possible to see the presence of the subpopulations (cyan/green). Subgroup organization was done using the kmeans algorithm. This Figure has been modified from<sup>13</sup>.

411

415

Figure 9: The safe area. An area, inside the PDMS well, has been defined as the area where the
 pyramidal tip does not touche the well edge while reaching the well bottom (in the cas of an
 empty well). This Figure has been modified from<sup>13</sup>.

# 416 **DISCUSSION**

417 The main improvement provided by this methodology is a significative increase in the number

418 of measured cells in a determined amount of time. The counterpart is a reduction of the

number of points measured per cell. It means that our method is not designed to provide adetailed analyzis of a single cell.

421 The method only applies to cells that can fit in the wells of our PDMS stamp. The stamp is quite 422 versatile, while it contains wells of  $1.5x1.5 \mu m^2$  up to  $6x6 \mu m^2$ . Still it is impossible to 423 immobilize bacillus or much bigger cells. The stamp and capillary convective deposition cannot 424 be used to immobilize mammalian cells that are much bigger (around 100 $\mu$ m in length).

- In this context, Peric et al.<sup>19</sup> developed a smart microfluidic device to immobilize bacillus like *Escherichia coli* and *bacillus subtilis*. This device makes it possible to immobilize, at defined positions and under physiological conditions, bacillus. It would be very interesting to adapt our software to the particular size of this device.
- Tip contamination can also be a problem in this automated system. In the case of microbial cells, it is not so pregnant but it is of high importance in the case of mammalian cells. Dujardin et al.<sup>11</sup> addressed this issue by adding, in their automated protocol, a cleaning step. This step consists in checking the laser sum and to activate the cleaning procedure if the sum is too low.
- 433 The clean step consists in immersing the tip in a well filled with water or ethanol.
- 434

A question that systematically arises from this automation work has been: "does the
heterogeneity comes from the evolution of the cells during the experiment?". To answer this
question, we plotted the stiffness results as a function of time as presented in Figure 8 A and B.

438 It clearly demonstrates that heterogeneous stiffness values are recorded at any time during the

- 439 experiment.
- 440

441 In the same context the question of the tip position during the measure emerged. It actually 442 could be possible that force curves recorded on the edge of a cell would have a different 443 stiffness from FC recorded on the top of the cells. To avoid this inconvenient we defined what 444 we called the safe area. It is depicted in Figure 9 A and B and represents an area inside the wells 445 where the tip will not touch the well edges during force measurement. Using this "safe area" 446 we were sure to record FC only on cells and at the top of them. As shown in figure 8 C and D the 447 tip position within the safe area is not responsible for the heterogeneity of the results; as we 448 found both phenotypes for each position of the tip, in the safe area.

449

To make sure that the values recorded at each position are homogeneous we plotted the stiffness values as a function of the position as presented in

452

Figure 9 C and D. It shows that heterogeneous stiffness values are recorded on each position in the well which means that the observed heterogeneity is not an artifact due to the tip position

- in the wells.
- 456

The protocol presented in this article represents a conceptual and methodological breakthrough in the field of AFM applied in life science. The large amounts of data generated are compatible with automatic analysis which will undoubtedly allow the classification of cell populations according to new criteria. The application of this protocol to protein or sugar arrays is entirely feasible and requires only a few adaptations to consider the spacing between areas of interest.

- 463 It is therefore a versatile protocol that is the result of strong interdisciplinary collaboration.
- 464

## 465 **ACKNOWLEDGMENTS**:

We want to acknowledge FONCYCYT of CONACYT (Mexico), the ministry of Foreign affairs of France and the Université Paris 13, though the financial support of the international collaborative ECOS-NORD project named Nano-palpation for diagnosis, No. 263337 (Mexico) and MI5P02 (France). AMR would like to thank the financial support of SIP-IPN through the project No. 20195489. SPC is supported by a PhD fellowship from CONACYT (No. 288029) and IPN through the cotutelle agreement to obtain double PhD certificate (IPN-UPS). ED and CFD are researchers at Centre National de la Recherche Scientifique (CNRS).

473

# 474 **DISCLOSURES**:

475 The authors have nothing to disclose.

# 476477 **REFERENCES**:

478 1. Cross, S.E., Jin, Y.-S., Rao, J., Gimzewski, J.K. Nanomechanical analysis of cells from
479 cancer patients. *Nature Nanotechnology*. 2 (12), 780–783 (2007).

480 2. Dague, E. *et al.* Atomic force and electron microscopic-based study of sarcolemmal 481 surface of living cardiomyocytes unveils unexpected mitochondrial shift in heart failure. *Journal* 

482 *of Molecular and Cellular Cardiology*. **74**, 162–172, doi: 10.1016/j.yjmcc.2014.05.006 (2014).

483 3. Muller, D.J., Helenius, J., Alsteens, D., Dufrene, Y.F. Force probing surfaces of living cells
484 to molecular resolution. *Nature Chemical Biology*. 5 (6), 383–390 (2009).

485 4. Dague, E. Atomic Force Microscopy to Explore Electroporation Effects on Cells. 486 Handbook of Electroporation. 1–13, doi: 10.1007/978-3-319-26779-1\_134-1 (2016).

487 5. Puntheeranurak, T., Neundlinger, I., Kinne, R.K.H., Hinterdorfer, P. Single-molecule
488 recognition force spectroscopy of transmembrane transporters on living cells. *Nature Protocols*.
489 6 (9), 1443–1452, doi: 10.1038/nprot.2011.370 (2011).

Formosa, C. *et al.* Nanoscale analysis of the effects of antibiotics and CX1 on a
Pseudomonas aeruginosa multidrug-resistant strain. *Scientific Reports.* 2, doi:
10.1038/srep00575 (2012).

493 7. Pillet, F., Chopinet, L., Formosa, C., Dague, É. Atomic Force Microscopy and 494 pharmacology: From microbiology to cancerology. *Biochimica et Biophysica Acta (BBA)* -495 *General Subjects*. **1840** (3), 1028–1050, doi: 10.1016/j.bbagen.2013.11.019 (2014).

496 8. Wu, P.-H. *et al.* A comparison of methods to assess cell mechanical properties. *Nature* 497 *Methods*. **15** (7), 491–498, doi: 10.1038/s41592-018-0015-1 (2018).

498 9. Rigato, A., Rico, F., Eghiaian, F., Piel, M., Scheuring, S. Atomic Force Microscopy
499 Mechanical Mapping of Micropatterned Cells Shows Adhesion Geometry-Dependent
500 Mechanical Response on Local and Global Scales. ACS Nano. 9 (6), 5846–5856, doi:
501 10.1021/acsnano.5b00430 (2015).

Favre, M. *et al.* Parallel AFM imaging and force spectroscopy using two-dimensional
probe arrays for applications in cell biology. *Journal of Molecular Recognition.* 24 (3), 446–452,
doi: 10.1002/jmr.1119 (2011).

505 11. Dujardin, A., Wolf, P.D., Lafont, F., Dupres, V. Automated multi-sample acquisition and 506 analysis using atomic force microscopy for biomedical applications. *PLOS ONE*. **14** (3), 507 e0213853, doi: 10.1371/journal.pone.0213853 (2019).

Formosa, C., Pillet, F., Schiavone, M., Duval, R.E., Ressier, L., Dague, E. Generation of
living cell arrays for atomic force microscopy studies. *Nature Protocols*. **10** (1), 199–204, doi:
10.1038/nprot.2015.004 (2015).

511 13. Proa-Coronado, S., Séverac, C., Martinez-Rivas, A., Dague, E. Beyond the paradigm of 512 nanomechanical measurements on cells using AFM: an automated methodology to rapidly 513 analyse thousands of cells. *Nanoscale Horizons*. doi: 10.1039/C9NH00438F (2019).

514 14. Foncy, J., Cau, J.-C., Bartual-Murgui, C., François, J.M., Trévisiol, E., Sévérac, C.
515 Comparison of polyurethane and epoxy resist master mold for nanoscale soft lithography.
516 *Microelectronic Engineering*. **110**, 183–187, doi: 10.1016/j.mee.2013.03.102 (2013).

517 15. Unsay, J.D., Cosentino, K., García-Sáez, A.J. Atomic Force Microscopy Imaging and Force
518 Spectroscopy of Supported Lipid Bilayers. *Journal of Visualized Experiments*. (101), e52867, doi:
519 10.3791/52867 (2015).

520 16. Schiavone, M., Vax, A., Formosa, C., Martin-Yken, H., Dague, E., François, J.M. A 521 combined chemical and enzymatic method to determine quantitatively the polysaccharide 522 components in the cell wall of yeasts. *FEMS Yeast Research*. **14** (6), 933–947, doi: 523 10.1111/1567-1364.12182 (2014).

524 17. Formosa, C., Schiavone, M., Martin-Yken, H., François, J.M., Duval, R.E., Dague, E. 525 Nanoscale Effects of Caspofungin against Two Yeast Species, Saccharomyces cerevisiae and 526 Candida albicans. *Antimicrobial Agents and Chemotherapy*. **57** (8), 3498–3506, doi: 527 10.1128/AAC.00105-13 (2013).

528 18. El-Kirat-Chatel, S., Beaussart, A., Alsteens, D., Jackson, D.N., Lipke, P.N., Dufrêne, Y.F.

Nanoscale analysis of caspofungin-induced cell surface remodelling in *Candida albicans*. *Nanoscale*. 5 (3), 1105–1115, doi: 10.1039/C2NR33215A (2013).

531 19. Peric, O., Hannebelle, M., Adams, J.D., Fantner, G.E. Microfluidic bacterial traps for
532 simultaneous fluorescence and atomic force microscopy. *Nano Research*. **10** (11), 3896–3908,
533 doi: 10.1007/s12274-017-1604-5 (2017).

534